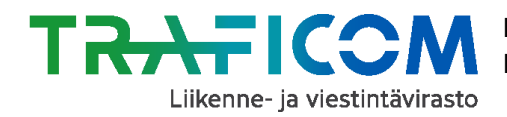

15.7.2020

### Kaikille avoimen kutsuliikenteen tallentaminen <u>NAP-palveluun</u> - säännöllistä reittiä ja aikataulua noudattava kutsuliikenne

- 1. Tarkista ensin, löytyvätkö NAP:iin ilmoitettavan kutsuliikenteen reitti- ja aikataulutiedot jo digitaalisessa muodossa esimerkiksi kunnan tai muun toimijan sähköisistä, koneluettavista rajapinnoista.
- 2. Mikäli näin ei ole, säännöllistä reittiä ja aikataulua noudattavan kutsuliikenteen reitti- ja aikataulutiedot voi digitoida Traficomin RAE-reitti- ja aikataulueditorilla.
  - Lue lisää RAE-työkalusta sekä sen käytöstä Traficomin sivuilta.
  - RAE-työkalun tunnukset saat täyttämällä <u>tunnushakemuksen</u>. Lähetä hakemus suojattuna sähköpostina osoitteeseen <u>nap@traficom.fi.</u> Ohjeet suojatun sähköpostin lähettämiseen löydät hakulomakkeelta.
  - Kirjaudu RAE-työkaluun osoitteessa <u>https://rae.trafi.fi</u>. Valitse organisaation tyypiksi kirjautumisessa "Kumppani".
  - Täytä RAE-työkalussa tarvittavat tiedot reitistä ja tallenna ja julkaise reitti.
    - Apua reittien tallennukseen saat <u>käyttöohjeesta, opetusvideoista</u> tai NAP- ja RAE-Helpdeskistä, p. 029 534 5454 (arkisin 9-15) tai <u>nap@traficom.fi</u>.
    - Mikäli tarvitset reitille uusia virtuaalipysäkkejä (merkitsemätön pysähtymispaikka, esim. tienhaara) tai pysäkkiaineistossa on virheitä, ota yhteys joko suoraan Digiroad-operaattoriin <u>pysakit@digiroad.fi</u> tai NAP- ja RAE-Helpdeskiin.
  - Kun reitit ja aikataulut on digitoitu RAE-työkalulla, niistä muodostuneen rajapinnan WWW-osoite löytyy "Tietojen vienti"-välilehdeltä sekä heti reitin tallentamisen jälkeen tallenna-painikkeiden alapuolelta. Ota tämä osoite talteen NAP:ia varten.
  - **Huom!** RAE-työkalussa julkaistut ja hyväksytyt reitit siirtyvät automaattisesti Traficomin koontitietokantaan ja sieltä Matka.fi-palveluun.

#### 3. Siirry sivulle <u>www.finap.fi</u> ja rekisteröidy palveluun, mikäli et ole sitä vielä tehnyt.

Muussa tapauksessa kirjaudu sisälle palveluun. Linkki palvelun käyttöohjeisiin löytyy sivun yläreunasta Valikko-painikkeen takaa sekä <u>tästä linkistä.</u> NAP-palvelun ohjevideot löytyvät <u>täältä.</u>

# 4. Luo uusi palveluntuottaja NAP-palvelussa, mikäli tarpeen (esim. Linja-autoliike Esimerkki Oy tai Akaan kunta).

Mikäli olet jo lisännyt palveluntuottajan, siirry suoraan kohtaan 5.

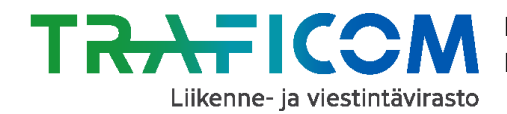

2 (2)

- 5. Lisää uusi palvelu NAP:ssa ja valitse liikkumispalvelun tyypiksi "Tilausliikenne ja muu kutsuun perustuva liikenne".
- 6. Täytä avautuneella lomakkeella kysytyt tiedot.
- 7. Täytä erityisellä huolella kohta "Palvelun kuvaus".

Kerro tässä kohdassa perustiedot kutsuliikenteestä, esim. siitä, kuinka paljon aiemmin kyyti on varattava ja mistä puhelinnumerosta/sähköpostiosoitteesta palvelu varataan.

8. Täytä kohtaan "Ulkoiset koneluettavat rajapinnat" tiedot vähintään reitti- ja aikataulutietojen koneluettavasta rajapinnasta.

Huom! Ihmissilmin luettava verkkosivu ei ole koneluettava rajapinta.

- Lisää NAP:n lomakkeelle tähän kohtaan joko RAE-työkalusta saamasi rajapinnan www-osoite tai esim. kunnan tai muun toimijan koneluettavan rajapinnan www-osoite.
- Valitse rajapinnan tietosisältö pudotusvalikosta, esim. Reitti- ja aikataulutiedot.
- Täytä myös tiedot rajapinnan muodosta sekä lisenssistä/käyttöehdosta. (RAE-työkalusta saadun rajapinnan formaatti on GTFS ja lisenssi CC BY 4.0.)

# 9. Mikäli et täyttänyt kohtaan "Ulkoiset koneluettavat rajapinnat" muita kuin reitti- ja aikataulurajapinnan tiedot, täytä NAP-lomake loppuun asti.

Mikäli lisäämiesi ulkoisten koneluettavien rajapintojen sisältämät tiedot ovat puutteelliset, täytä lomakkeen loppuosa soveltuvilta osin loppuun asti.

### 10.Kun lomake on täytetty, paina sivun alalaidassa olevaa "Tallenna ja lähetä NAP:iin julkaisua varten" –painiketta. Näin lisäämäsi palvelu siirtyy julkaisujonoon.

- Mikäli et voi lähettää palvelua julkaistavaksi, on lomakkeella puutteita tai virheitä. Palaa tarkistamaan lomakkeen tiedot, joissa lukee huomio "Tieto vaaditaan" punaisella värillä.
- Palvelusi tiedot julkaistaan noin yhden arkipäivän kuluessa tietojen tallentamisesta. Kun tiedot on julkaistu, ne näkyvät myös NAP:n julkisessa näkymässä kohdassa "Liikkumispalvelukatalogi".
- Palvelun muokkaaminen onnistuu jatkossa "Omat palvelutiedot"-sivulla klikkaamalla palvelun nimeä tai kynän kuvaa rivin perässä.

#### Kysyttävää tai ongelmia?

Ota yhteys NAP- ja RAE-Helpdeskiin, nap@traficom.fi tai p. 029 534 5454 (arkisin 9-15)